# Configurare FMC con Anable per aggiornare l'indirizzo IP dell'interfaccia FTD

## Sommario

| Introduzione             |  |
|--------------------------|--|
| <u>Prerequisiti</u>      |  |
| Requisiti                |  |
| Componenti usati         |  |
| Premesse                 |  |
| Configurazione           |  |
| Esempio di rete          |  |
| Configurazioni           |  |
| <u>Verifica</u>          |  |
| Risoluzione dei problemi |  |
| Informazioni correlate   |  |

## Introduzione

In questo documento viene descritto come automatizzare Firepower Management Center (FMC) per configurare l'interfaccia IP di Firepower Threat Defense (FTD) con Ansible.

## Prerequisiti

### Requisiti

Cisco raccomanda la conoscenza dei seguenti argomenti:

- Ansioso
- Server Ubuntu
- Virtual Cisco Firepower Management Center (FMC)
- Virtual Cisco Firepower Threat Defense (FTD)

Nel contesto di questa situazione di laboratorio, Ansible è schierato su Ubuntu.

È essenziale assicurarsi che Ansible sia installato correttamente su qualsiasi piattaforma supportata da Ansible per l'esecuzione dei comandi Ansible a cui si fa riferimento in questo articolo.

### Componenti usati

Le informazioni fornite in questo documento si basano sulle seguenti versioni software e hardware:

- Ubuntu Server 22.04
- Ansible 2.10.8
- Python 3.10
- Cisco Firepower Threat Defense Virtual 7.4.1
- Cisco Firepower Management Center Virtual 7.4.1

Le informazioni discusse in questo documento fanno riferimento a dispositivi usati in uno specifico ambiente di emulazione. Su tutti i dispositivi menzionati nel documento la configurazione è stata ripristinata ai valori predefiniti. Se la rete è operativa, valutare attentamente eventuali conseguenze derivanti dall'uso dei comandi.

## Premesse

Ansible è uno strumento estremamente versatile che dimostra una notevole efficacia nella gestione dei dispositivi di rete. Numerose metodologie possono essere impiegate per eseguire operazioni automatizzate con Ansible. Il metodo utilizzato in questo articolo serve da riferimento ai fini della prova.

In questo esempio, l'indirizzo IP dell'interfaccia, la maschera e il nome dell'interfaccia vengono aggiornati a FTD dopo la corretta esecuzione dell'esempio della playbook.

## Configurazione

### Esempio di rete

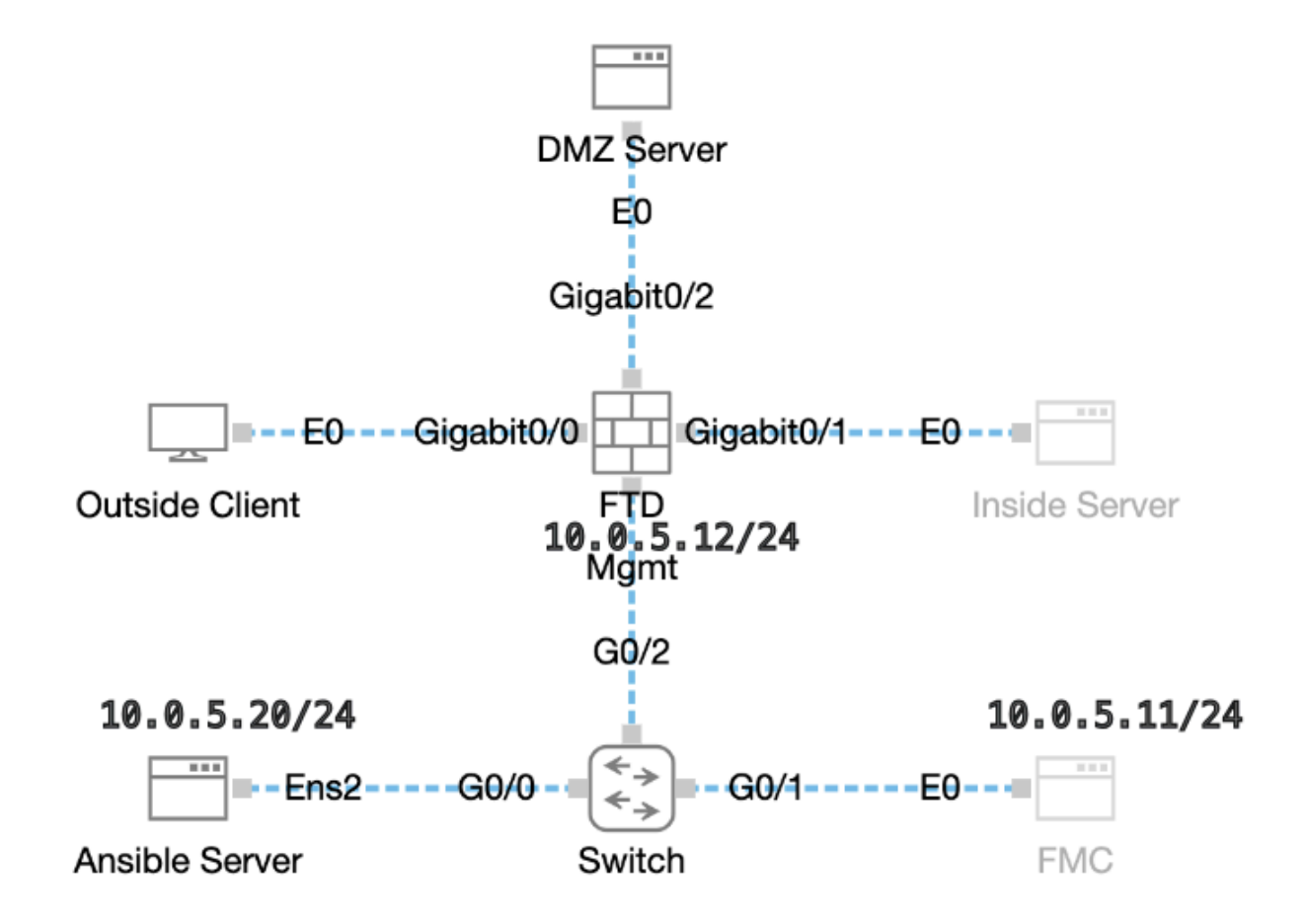

Topologia

### Configurazioni

Poiché Cisco non supporta gli script di esempio o quelli scritti dal cliente, sono disponibili alcuni esempi che è possibile verificare in base alle esigenze.

È essenziale garantire che la verifica preliminare sia stata debitamente completata.

- Il server ansibile dispone di connettività Internet.
- Ansible Server è in grado di comunicare con la porta GUI FMC (la porta predefinita per l'interfaccia GUI FMC è 443).
- Registrazione dell'FTD nel CCP completata.

Passaggio 1. Connettersi alla CLI del server Ansible tramite SSH o console.

Passaggio 2. Eseguire il comando ansible-galaxy collection install cisco.fmcansible per installare la raccolta Ansible di FMC nel server Ansible.

#### <#root>

cisco@inserthostname-here:~\$

ansible-galaxy collection install cisco.fmcansible

Passaggio 3. Eseguire il comando mkdir /home/cisco/fmc\_ansibleper creare una nuova cartella in cui archiviare i file correlati. In questo esempio, la home directory è /home/cisco/, il nome della nuova cartella è fmc\_ansible.

#### <#root>

cisco@inserthostname-here:~\$

mkdir /home/cisco/fmc\_ansible

Passaggio 4. Passare alla cartella /home/cisco/fmc\_ansible, creare il file di inventario. In questo esempio, il nome del file di inventario è inventory.ini.

#### <#root>

```
cisco@inserthostname-here:~$
```

```
cd /home/cisco/fmc_ansible/
```

```
ccisco@inserthostname-here:~/fmc_ansible$
```

Potete duplicare questo contenuto e incollarlo per utilizzarlo, modificando le sezioni evidenziate con parametri accurati.

#### <#root>

[fmc]

10.0.5.11

[fmc:vars] ansible\_user=

cisco

ansible\_password=

cisco

```
ansible_httpapi_port=443
ansible_httpapi_use_ssl=True
ansible_httpapi_validate_certs=False
network_type=HOST
ansible_network_os=cisco.fmcansible.fmc
```

Passaggio 5. Passare alla cartella /home/cisco/fmc\_ansible, crea file variabile. In questo esempio, il nome del file della variabile è fmcconfigure-interface-vars.yml.

#### <#root>

cisco@inserthostname-here:~\$

cd /home/cisco/fmc\_ansible/

```
ccisco@inserthostname-here:~/fmc_ansible$
```

ls

```
fmc-configure-interface-vars.yml
```

inventory.ini

Potete duplicare questo contenuto e incollarlo per utilizzarlo, modificando le sezioni evidenziate con i parametri accurati.

user: domain: 'Global' onboard: acp\_name: 'TEMPACP' device\_name: ftd1: 'FTDA' ftd\_data: outside\_name: '

#### Outside

' inside\_name: '

#### Inside

' dmz\_name: '

#### DMZ

' outside\_ip: '

- 10.1.1.1
- ' inside\_ip: '
- 10.1.2.1
- ' dmz\_ip: '

#### 10.1.3.1

' mask24: '

#### 255.255.255.0

```
,
```

Passaggio 6.Passare alla cartella **/home/cisco/fmc\_ansible**, creare il file della playbook. In questo esempio, il nome del file della playbook è fmc-configure-interface-playbook.yaml.

#### <#root>

```
cisco@inserthostname-here:~$
```

```
cd /home/cisco/fmc_ansible/
```

ccisco@inserthostname-here:~/fmc\_ansible\$

ls

fmc-configure-interface-playbook.yaml

```
fmc-configure-interface-vars.yml inventory.ini
```

Potete duplicare questo contenuto e incollarlo per utilizzarlo, modificando le sezioni evidenziate con parametri accurati.

#### <#root>

--- - name: Update FTD Interface IP Address hosts: fmc connection: httpapi tasks: - name: Task01 - Get User Domain cisco.fmcansible.fmc\_configu

#### user.domain

}}" register\_as: domain - name: Task02 - Get Devices cisco.fmcansible.fmc\_configuration: operation: ge

```
device name.ftd1
}}" register_as: device_list - name: Task03 - Get Physical Interfaces cisco.fmcansible.fmc_configurati
ftd_data.outside_name
}}" ipv4: static: address: "{{ Outside_ip | default(
ftd_data.outside_ip
) }}" netmask: "{{ Outside_netmask | default(
ftd_data.mask24
) }}" MTU: 1500 enabled: True mode: NONE type: physicalinterface name:
GigabitEthernet0/0
path_params: domainUUID: '{{ domain[0].uuid }}' containerUUID: '{{ device_list[0].id }}' objectId: '{{
ftd_data.inside_name
}}" ipv4: static: address: "{{ Inside_ip | default(
ftd_data.inside_ip)
}}" netmask: "{{ Inside_netmask | default(
ftd_data.mask24
) }}" MTU: 1500 enabled: True mode: NONE type: physicalinterface name:
GigabitEthernet0/1
path_params: domainUUID: '{{ domain[0].uuid }}' containerUUID: '{{ device_list[0].id }}' objectId: '{{
ftd_data.dmz_name
}}" ipv4: static: address: "{{ DMZ_ip | default(
ftd_data.dmz_ip
) }}" netmask: "{{ DMZ_netmask | default(
ftd_data.mask24
) }}" MTU: 1500 enabled: True mode: NONE type: physicalinterface name:
GigabitEthernet0/2
path_params: domainUUID: '{{ domain[0].uuid }}' containerUUID: '{{ device_list[0].id }}' objectId: '{{
```

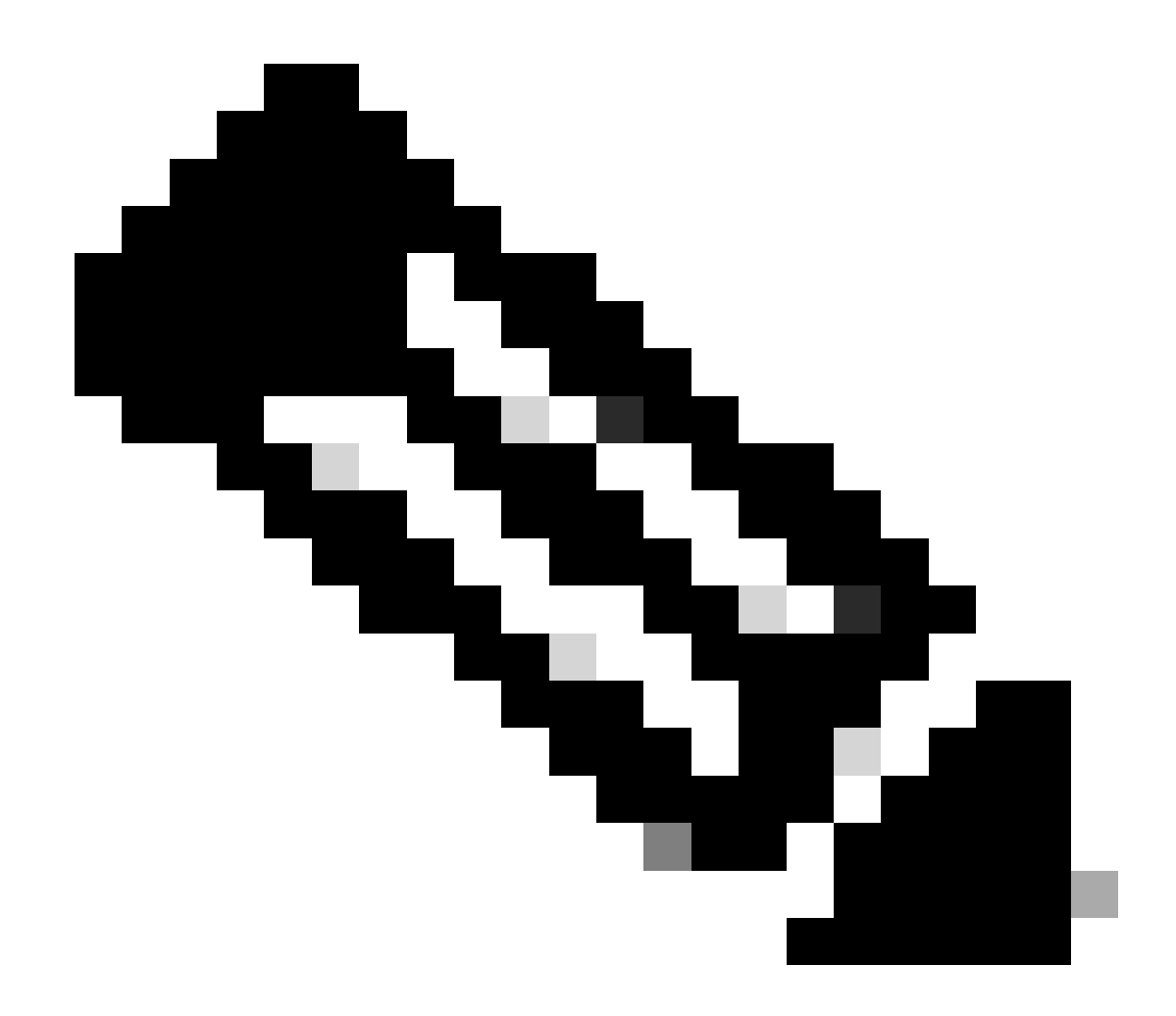

Nota: i nomi evidenziati in questo esempio di playbook fungono da variabili. I valori corrispondenti per queste variabili vengono mantenuti nel file delle variabili.

Passaggio 7. Passare alla cartella **/home/cisco/fmc\_ansible**, eseguire il comando ansible-playbook -i <inventory\_name>.ini <playbook\_name>.yaml -e@"<playbook\_vars>.yml"per eseguire l'attività andibile.

Nell'esempio, il comando è ansible-playbook -i inventory.ini fmc-configure-interface-playbook.yaml -e@"fmc-configure-interface-vars.yml".

#### <#root>

cisco@inserthostname-here:~\$

cd /home/cisco/fmc\_ansible/

ls

```
fmc-configure-interface-playbook.yaml fmc-configure-interface-vars.yml inventory.ini
cisco@inserthostname-here:~/fmc_ansible$
ansible-playbook -i inventory.ini fmc-configure-interface-playbook.yaml -e@"fmc-configure-interface-vars
ok: [10.0.5.11]
ok: [10.0.5.11]
ok: [10.0.5.11]
ok: [10.0.5.11]
changed: [10.0.5.11]
changed: [10.0.5.11]
changed: [10.0.5.11]
ok: [10.0.5.11]
changed: [10.0.5.11]
ok: [10.0.5.11]
ok: [10.0.5.11]
skipping: [10.0.5.11]
10.0.5.11 : ok=11 changed=4 unreachable=0 failed=0 skipped=1 rescued=0 ignored=0
```

Verifica

Per verificare che la configurazione funzioni correttamente, consultare questa sezione.

Connettersi alla CLI del FTD tramite SSH o console ed eseguire i comandi show interface ip brief e show running-config interface GigabitEthernet 0/X.

Il nome dell'interfaccia, l'indirizzo IP e la maschera sono stati configurati correttamente.

#### <#root>

> show interface ip brief Interface IP-Address OK? Method Status Protocol

#### GigabitEthernet0/0 10.1.1.1

YES manual

up up

GigabitEthernet0/1 10.1.2.1

YES manual

up up

GigabitEthernet0/2 10.1.3.1

YES manual

up up

>

show running-config interface GigabitEthernet 0/0

```
!
interface GigabitEthernet0/0
nameif
```

Outside

>

cts manual propagate sgt preserve-untag policy static sgt disabled trusted security-level 0

ip address 10.1.1.1 255.255.255.0

show running-config interface GigabitEthernet 0/1

! interface GigabitEthernet0/1 nameif

#### Inside

cts manual propagate sgt preserve-untag policy static sgt disabled trusted security-level 0

ip address 10.1.2.1 255.255.255.0

>

show running-config interface GigabitEthernet 0/2

! interface GigabitEthernet0/2 nameif

DMZ

cts manual propagate sgt preserve-untag policy static sgt disabled trusted security-level 0 ip address 10.1.3.1 255.255.255.0

Risoluzione dei problemi

In questa sezione vengono fornite informazioni utili per risolvere i problemi di configurazione.

Per visualizzare più registri di un playbook andibile, è possibile eseguire un playbook ansibile con -vv

cisco@inserthostname-here:~/fmc\_ansible\$ ansible-playbook -i inventory.ini fmc-configure-interface-playbook.yaml -e@"fmc-configure-interface-vars.yr

Informazioni correlate

Cisco Devent FMC Ansible

### Informazioni su questa traduzione

Cisco ha tradotto questo documento utilizzando una combinazione di tecnologie automatiche e umane per offrire ai nostri utenti in tutto il mondo contenuti di supporto nella propria lingua. Si noti che anche la migliore traduzione automatica non sarà mai accurata come quella fornita da un traduttore professionista. Cisco Systems, Inc. non si assume alcuna responsabilità per l'accuratezza di queste traduzioni e consiglia di consultare sempre il documento originale in inglese (disponibile al link fornito).